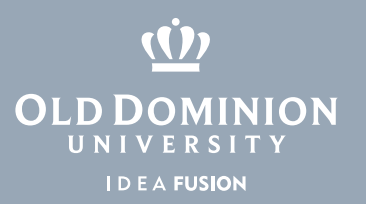

## Banner XE Forms: Running Reports in Jobsub

- 1. Input report or process name from Home page or directly on GJAPCTL Jobsub page.
- 2. Hit **Go** to bring up next page.

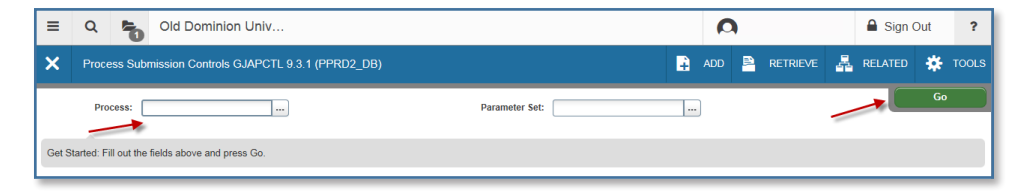

- 3. Input Printer in header box.
- 4. Hit down arrow or place mouse in Parameter section to enter all applicable parameters.
- 5. Hit down arrow or place mouse in Submission block check Save Parameter box if settings are to be saved for future report run.
- 6. Hit the **Save** button to run report.

| ≡ 0         | Q 🍋 Old Dominion Univ                                |                            | Ω     |          | 🔒 s     | ign Out | ?          |
|-------------|------------------------------------------------------|----------------------------|-------|----------|---------|---------|------------|
| × P         | Process Submission Controls GJAPCTL 9.3.1 (PPRD2_DB) | <b>-</b>                   | ADD 🎴 | RETRIEVE | 嚞 RELAT | ED 🗱    | TOOLS      |
| Process: FO | GRODTA Organization Detail Activity Parameter Set:   |                            |       |          |         | Start O | ver        |
| PRINTER C   | CONTROL                                              |                            |       | 🚼 Insert | Delete  | Р∎ Сору | 👻 Filter   |
|             | Printer                                              | Lines                      |       |          |         |         |            |
| St          | pecial Print                                         | Submit Time                |       |          |         |         |            |
| PARAMETE    | ER VALUES                                            |                            |       | 🖶 Insert | Delete  | 🖥 Сору  | 👻 Filte    |
| Number *    | Parameters                                           | Values                     |       |          |         |         |            |
| 01          | Fiscal Year                                          | X                          |       |          |         |         |            |
| 02          | Chart of Accounts                                    |                            |       |          |         |         |            |
| 03          | From Organization Code                               |                            |       |          |         |         |            |
| 04          | To Organization Code                                 |                            |       |          |         |         |            |
| 05          | From Fund Code                                       |                            |       |          |         |         |            |
| 06          | To Fund Code                                         |                            |       |          |         |         |            |
| 07          | From Account Code                                    |                            |       |          |         |         |            |
| 08          | To Account Code                                      |                            |       |          |         |         |            |
| 09          | From date (DD-MON-YYYY)                              |                            |       |          |         |         |            |
| 10          | To date (DD-MON-YYYY)                                |                            |       |          |         |         |            |
| 11          | Include Accrual for Last Prd                         |                            |       |          |         |         |            |
| 12          | Print Organization Totals                            |                            |       |          |         |         |            |
| 13          | Commitment Type                                      |                            |       |          |         |         |            |
| κ∢ 1        | of 1 🕨 🕅 🛛 50 🗸 Per Page                             |                            |       |          |         | Record  | d 13 of 13 |
| LENGTH      | 1: 1 TYPE: Character O/R: Optional M/S: Single       |                            |       |          |         |         |            |
| Enter C-    | Commited, U- Uncommited, B-Both                      |                            |       |          |         |         |            |
| * SUBMISSIO | DN                                                   |                            |       | 🚼 Insert | Delete  | 🖷 Сору  | 👻 Filter   |
|             | Save Parameter Set as                                | Hold / Submit O Hold O Sul | omit  |          |         |         |            |
| _           |                                                      | 0 0                        |       |          |         |         |            |
|             | Name Description                                     |                            |       |          |         |         |            |
|             |                                                      |                            |       |          |         | 1       |            |
|             | <u> </u>                                             |                            |       |          |         |         | SAVE       |
| EDIT        |                                                      |                            |       |          |         | -       | llucian    |
|             |                                                      |                            |       |          |         |         |            |

## Information Technology Services

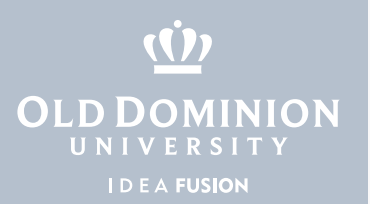

7. Confirmation message and job number will be displayed if report/process was run successfully.

![](_page_1_Figure_2.jpeg)

8. If printer chosen was DATABASE, go to **Related** pulldown and choose GJIREVO to view.

| ≡      | Q 🍖 Old Dominion Univ                                | Old Dominion Univ |                                         | 🔒 Sign Out              | ?   |  |
|--------|------------------------------------------------------|-------------------|-----------------------------------------|-------------------------|-----|--|
| ×      | Process Submission Controls GJAPCTL 9.3.1 (PPRD2_DB) | ADD               | Paretrie                                | VE 🖧 RELATED 🗱 TOOLS    | S 2 |  |
|        | Process: FGRODTA                                     | Parameter Set:    |                                         | Q Search                |     |  |
|        |                                                      |                   | 1                                       | Review Output [GJIREVO] |     |  |
| Get St | arted: Fill out the fields above and press Go.       |                   | Delete &Multiple Saved Output [GJIREVD] |                         |     |  |
|        |                                                      |                   |                                         | Upload File [GUAUPLP]   |     |  |
|        |                                                      |                   |                                         |                         |     |  |

 Be aware that Banner will keep the referenced report name on this form even when typing a new report/process name on the main home menu. You must retype the report/process name again in the process block when navigating to GJAPCTL again.

![](_page_1_Figure_6.jpeg)

Banner XE Forms: Running Reports in Jobsub